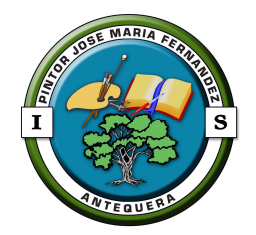

## <u>CAMBIO DE CONTRASEÑA EN</u> <u>GUADALINEX</u>

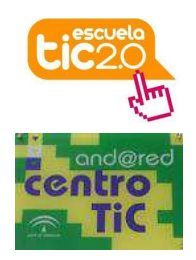

Con el fin de cerciorarnos de la confidencialidad de nuestra contraseña debemos cambiarla, para ello hacemos clic en el icono del panel superior de GuadalinexEdu Slim y a continuación seleccionamos la opción **Cambiar contraseña** del menú contextual.

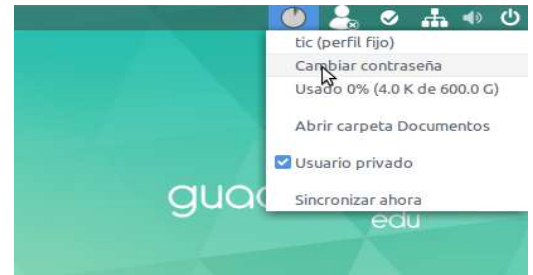

Aparecerá una ventana en la que tendremos que incluir la contraseña a cambiar, teclear la contraseña nueva y confirmarla volviendo a teclearla.

| ellene los campos solicit | ados p | ara cambiai | de contrase |
|---------------------------|--------|-------------|-------------|
| tic                       |        |             |             |
| Contraseña antigua        |        |             |             |
| Nueva contraseña          |        |             |             |
| Repetir contraseña        |        |             |             |
|                           |        | Cancolar    | Acontar     |

La seguridad de la contraseña se indicará con una barra horizontal a la derecha de la misma que nos indicará mayor seguridad cuanto mayor sea su longitud.

El sistema tras comprobar la coincidencia de las contraseñas habilitará la opción **Aceptar** y tras seleccionarla aparecerá el mensaje indicando que se ha efectuado el cambio de contraseña

|    | ampos solicitados | para cambiar    | de contrase | eña |
|----|-------------------|-----------------|-------------|-----|
| 6- |                   | Recordering the |             |     |
|    | Contraseña        | cambiada coi    | rectamente  | 9   |
| 0  |                   |                 |             |     |
|    |                   |                 |             |     |
|    |                   |                 |             |     |
|    | Acep              | tar             |             |     |

Tenemos que asegurarnos de memorizarla, puesto que desde este momento nadie más la conoce.

**NOTA:** Este documento se encuentra en la página Web del Centro de Helvia (c0/helvia), en la sección TIC  $\rightarrow$  Documentos TIC